# Google-account aanmaken

## Stap 1

Bij het inloggen wordt er gevraagd naar uw e-mailadres. Indien u nog geen Google-account heeft, klik onderaan op 'Account maken' en kies 'voor mezelf'.

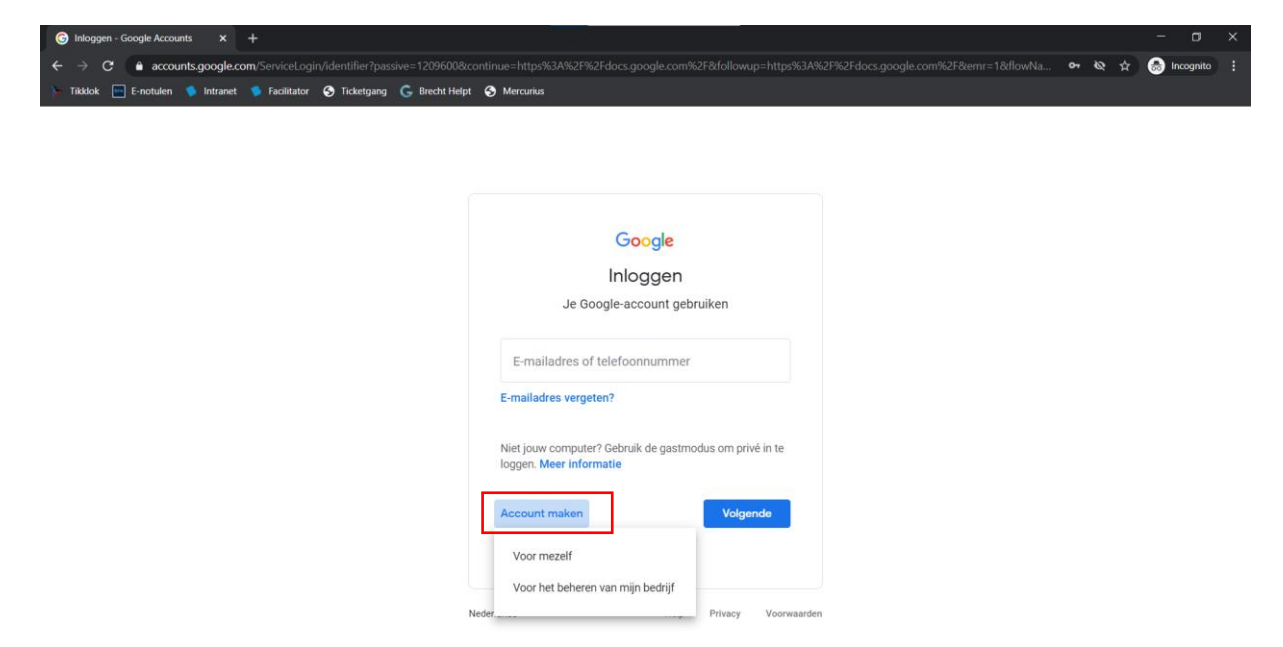

## Stap 2

Vul uw voornaam en achternaam in. Kies een gebruikersnaam die u wil gebruiken. U kan er ook voor kiezen om uw huidig e-mailadres te gebruiken. Bijvoorbeeld het e-mailadres dat u gebruikt om dagelijks uw mails te lezen. Wij raden u aan om uw huidig e-mailadres te gebruiken. Vul 2 keer hetzelfde wachtwoord in dat u wil gebruiken. Klik daarna op 'Volgende'

| Coogle         Je Google-account maken         Vormaam         Vormaam         Gebruikersmaam         Gebruikersmaam         Macht lettera, cufers en nurten aebruiken         Mijn huidige e-mailadres gebruiken         Wachtwoord       Bevestigen         Gebruik acht of meer tekens met een combinatie van letters, cifers en symbolen         Gifers en symbolen         Wachtwoord weergeven | Eén account, alle producten van<br>Google voor jou aan het werk.                                                                                                    |                                                                                                    |
|----------------------------------------------------------------------------------------------------|----------------------------------------------------------------------------------------------------|----------------------------------------------------------------------------------------------------|
|                                                                                                    | Coogle  Je Google-account maken  Vorsaar  Vorsaar  Achtemaam  Gebruikersnaam  Gebruikersnaam  Gebruikersnaat  Gebruikersnaat | Coogle         Je Google-account maken         Vormaar         Keiner mar         Gebruikersnaam       @gmail.com         Be kunt letter. cifers en torten nebruiker         Mijn huidige e-mailadres gebruiken         Wachtwoord       Bevestigen         Gebruik acht of mere tekens met een combinatie van letters, cifers en symbolen         Ortwik acht of mere tekens met een combinatie van letters, cifers en symbolen         Wachtwoord weergeven |

#### Stap 3

Als u voor uw huidig e-mailadres hebt gekozen, wordt er een verificatiecode naar dat e-mailadres gestuurd. Open de mail die u ontvangt van Google op het opgegeven e-mailadres, kopieer de code die in die mail staat en plak ze onder 'Code opgeven'. Daarna klikt u op 'Controleren'.

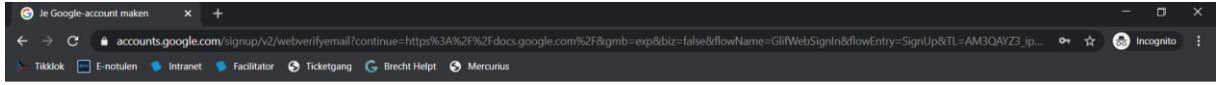

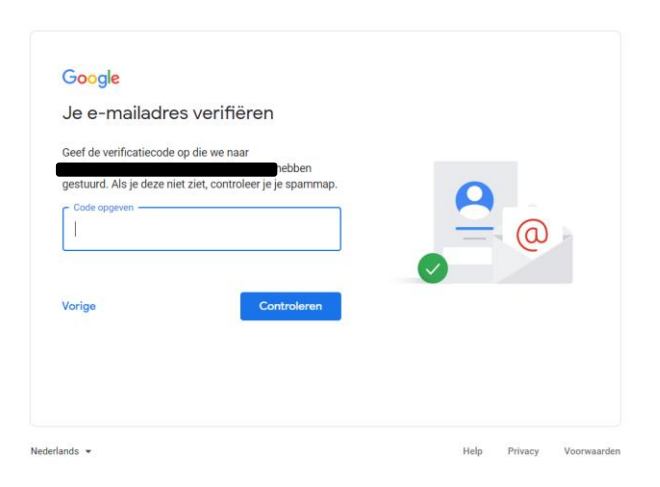

### Stap 4

Vul uw telefoonnummer (optioneel), geboortedatum en geslacht in. Klik vervolgens op 'Volgende'.

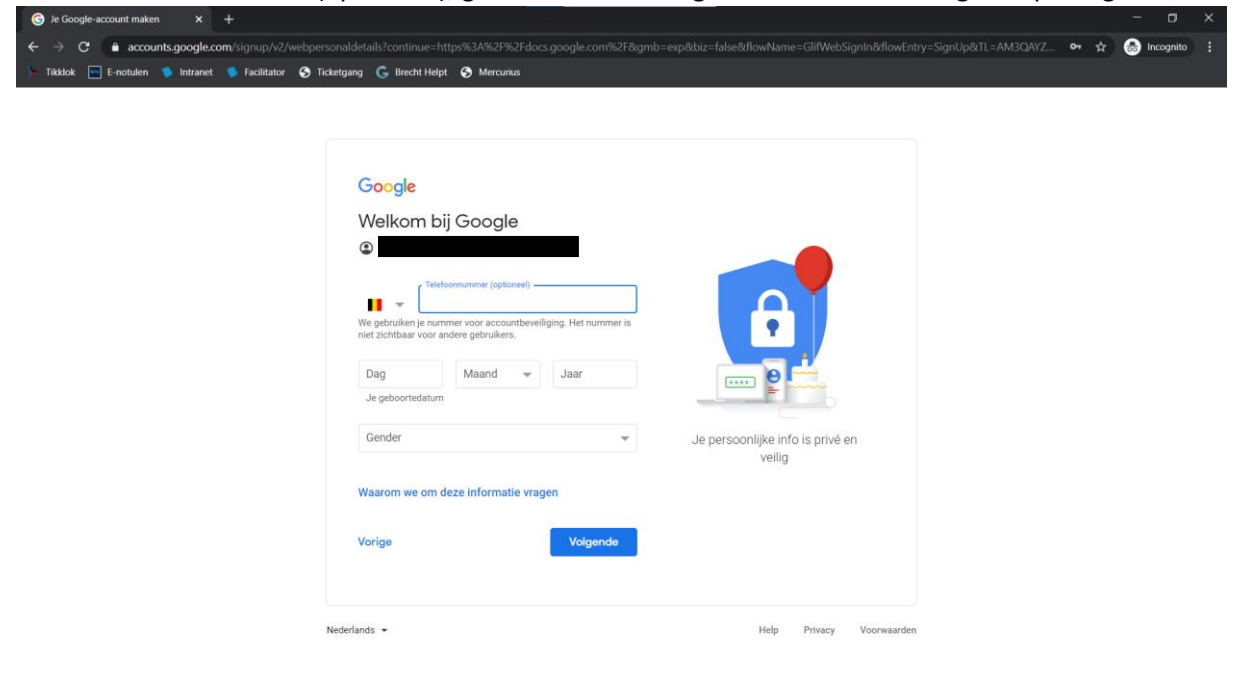

## Stap 5

Kies voor 'Snelle personalisatie' en klik op 'Volgende'. Daarna scrolt u helemaal naar beneden en klik op 'Bevestigen'. Daarna scrolt u opnieuw naar beneden en klik op 'Ik ga akkoord'.

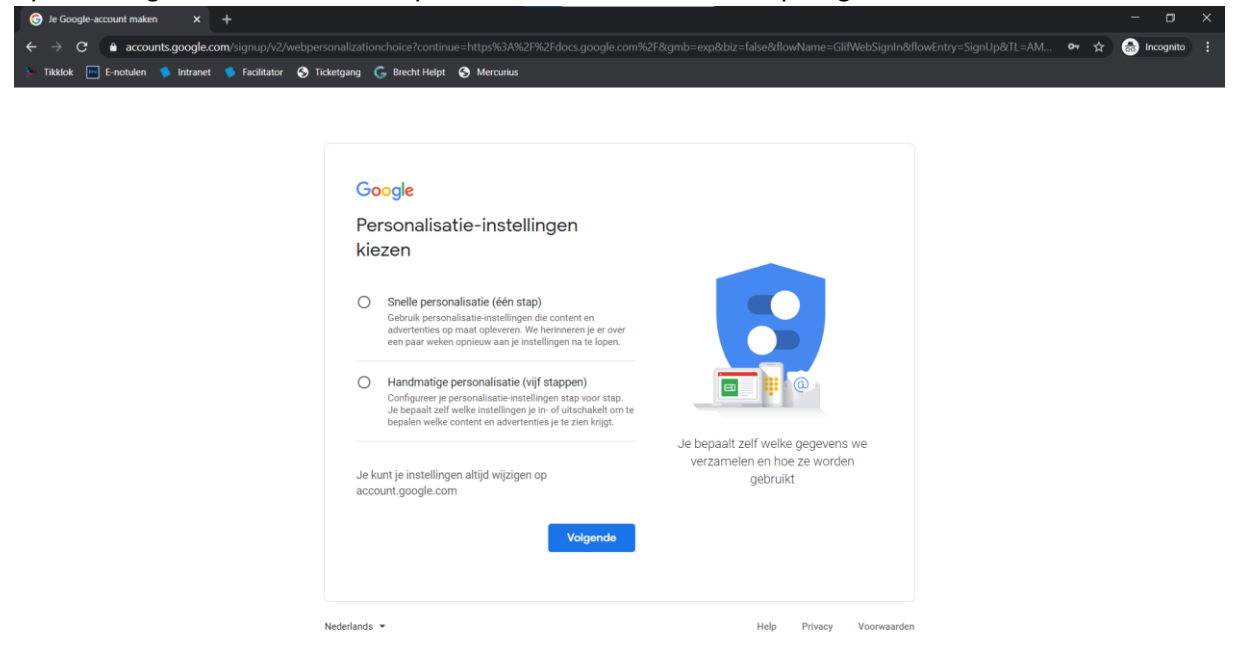

## Stap 6

Open de link naar het toelageformulier dat u van ons gekregen hebt, meld u aan met de account die u zonet heeft aangemaakt en vul het formulier in.